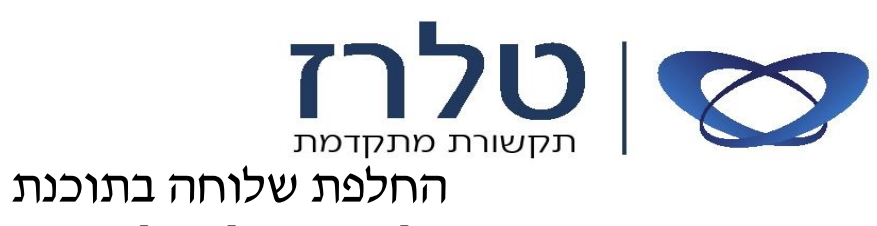

## **Communication Assistant**

לצורך החלפת שלוחה עברו לפי הפעולות הבאות:

| S Communication Assistant Basic-Ex |             |  |  |  |  |
|------------------------------------|-------------|--|--|--|--|
| רשימת שיחות חייג באמצעות           | הגדרות      |  |  |  |  |
| : 😂 Available                      | אפשרויות    |  |  |  |  |
| לא הופעל : עקוב אחרי / לא להפריע   | לחצני תפעול |  |  |  |  |
|                                    |             |  |  |  |  |

- 1. במסך הראשי לחצו על הגדרות (TO GO)
  - (OPTION) אפשרויות.2
- 3. בחלון שניפתח, בצד שמאל של החלון נבחר בתפריט סיסמה ואבטחה (Logon and Security)
  - 4. תופיע שורה: כניסה אוטומטית (Automatically login), יש להוריד את ה V משורה.

| אפשרויות אפשרויות תצוגה<br>התאמות<br>התאמות עי מקלדת<br>צואר קולי<br>בואר קולי<br>התראות מרכזייה<br>התראות מרכזייה<br>כממה ואבטחה<br>קישור לתוכנות CRM<br>אודות | סיסמה ואבטחה<br>סיסמה נוכחית<br>סיסמה חדשה<br>אימות סיסמה<br>שנה סיסמה<br>עניסה אוטומטית √ |   | להתנתק מהתוכנה<br>והתחבר מחדש | .5 |
|----------------------------------------------------------------------------------------------------|--------------------------------------------------------------------------------------------|---|-------------------------------|----|
| Communication Assistant                                                                                                    |                                                                                            | · | ·                             |    |

- המסך הבא שיעלה יש להגדיר את הנתונים הבאים:
- כתובת מרכזיה (הכתובת אמורה להישאר) \*
  - \* מספר השלוחה החדשה
  - \* סיסמה (ברירת מחדל 1234)
  - את הכניסה אוטומטית \*
    - ולחצו על כפתור "כניסה" \*

|                                            | כניסה אוטומטית |  |  |  |  |
|--------------------------------------------|----------------|--|--|--|--|
| Communication Assistant                    |                |  |  |  |  |
| כניסת משתמש                                |                |  |  |  |  |
| כתובת רשת של המרכזיה/שרת<br>10 . 0 . 0 . 0 | פורט:<br>33334 |  |  |  |  |
| מספר שלוחה                                 |                |  |  |  |  |
| 334                                        | -              |  |  |  |  |
| סיסמה                                      |                |  |  |  |  |
|                                            |                |  |  |  |  |
|                                            |                |  |  |  |  |
|                                            |                |  |  |  |  |
|                                            |                |  |  |  |  |
|                                            |                |  |  |  |  |
|                                            |                |  |  |  |  |
|                                            |                |  |  |  |  |
|                                            |                |  |  |  |  |
|                                            |                |  |  |  |  |
|                                            |                |  |  |  |  |
|                                            |                |  |  |  |  |
|                                            |                |  |  |  |  |
|                                            |                |  |  |  |  |
|                                            |                |  |  |  |  |
|                                            |                |  |  |  |  |
| CETOR                                      | лю <u>х</u> ,  |  |  |  |  |
|                                            |                |  |  |  |  |